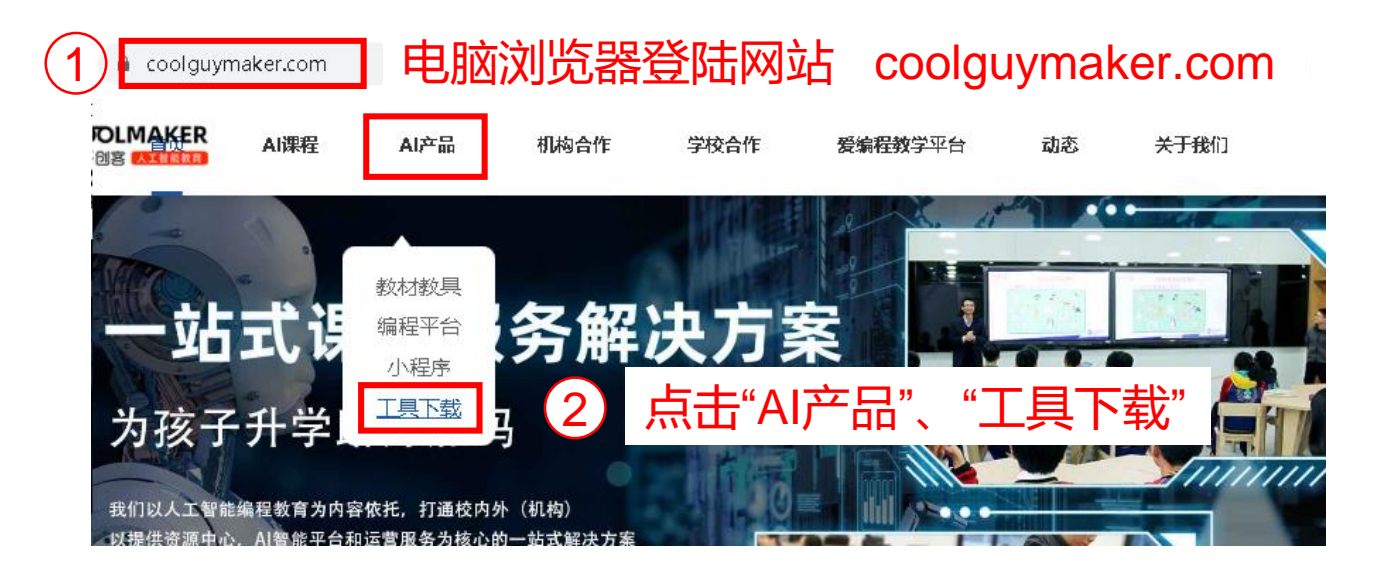

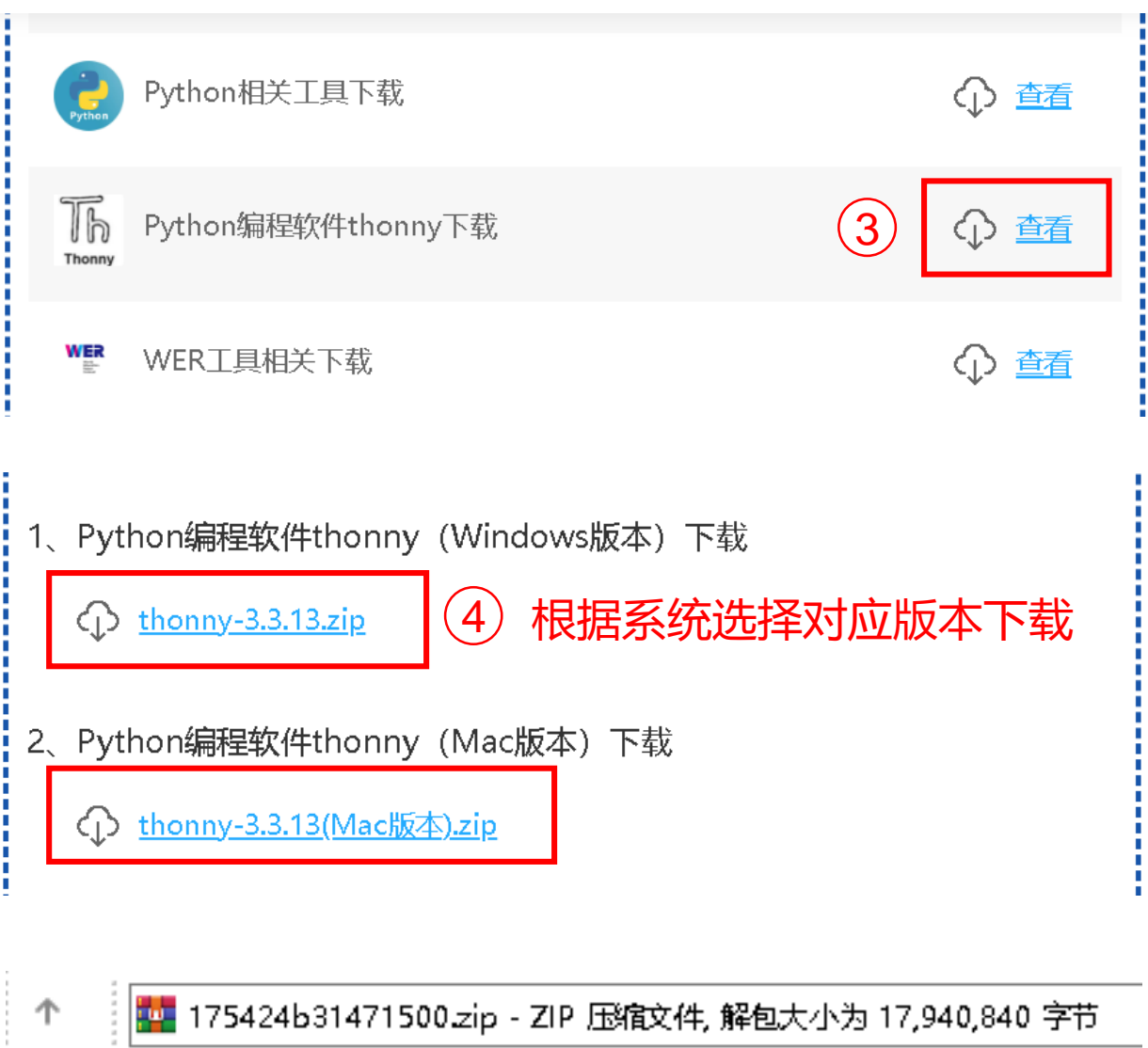

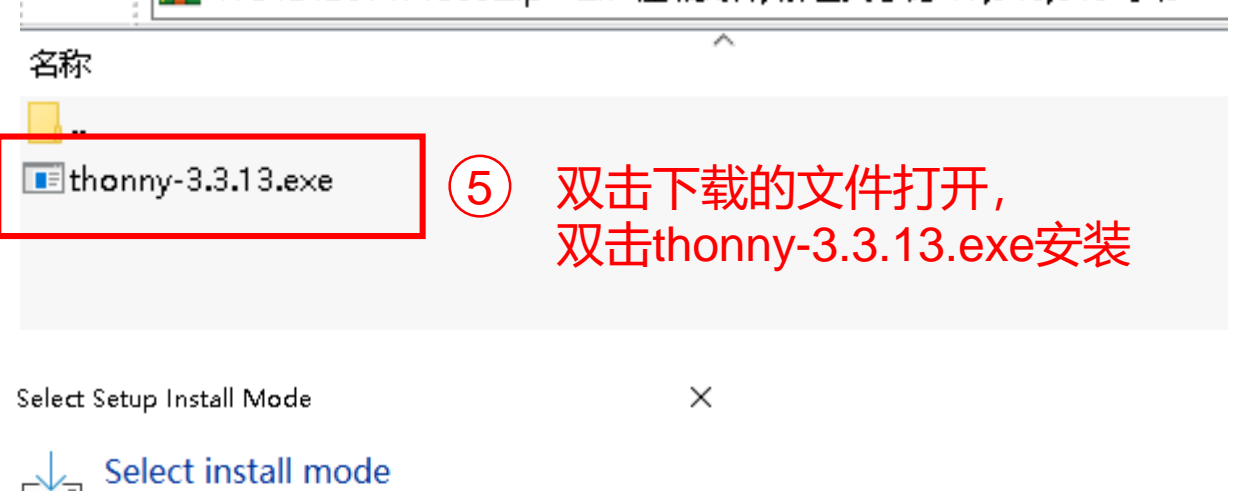

Thonny can be installed for you only, or for all users (requires administrative privileges).

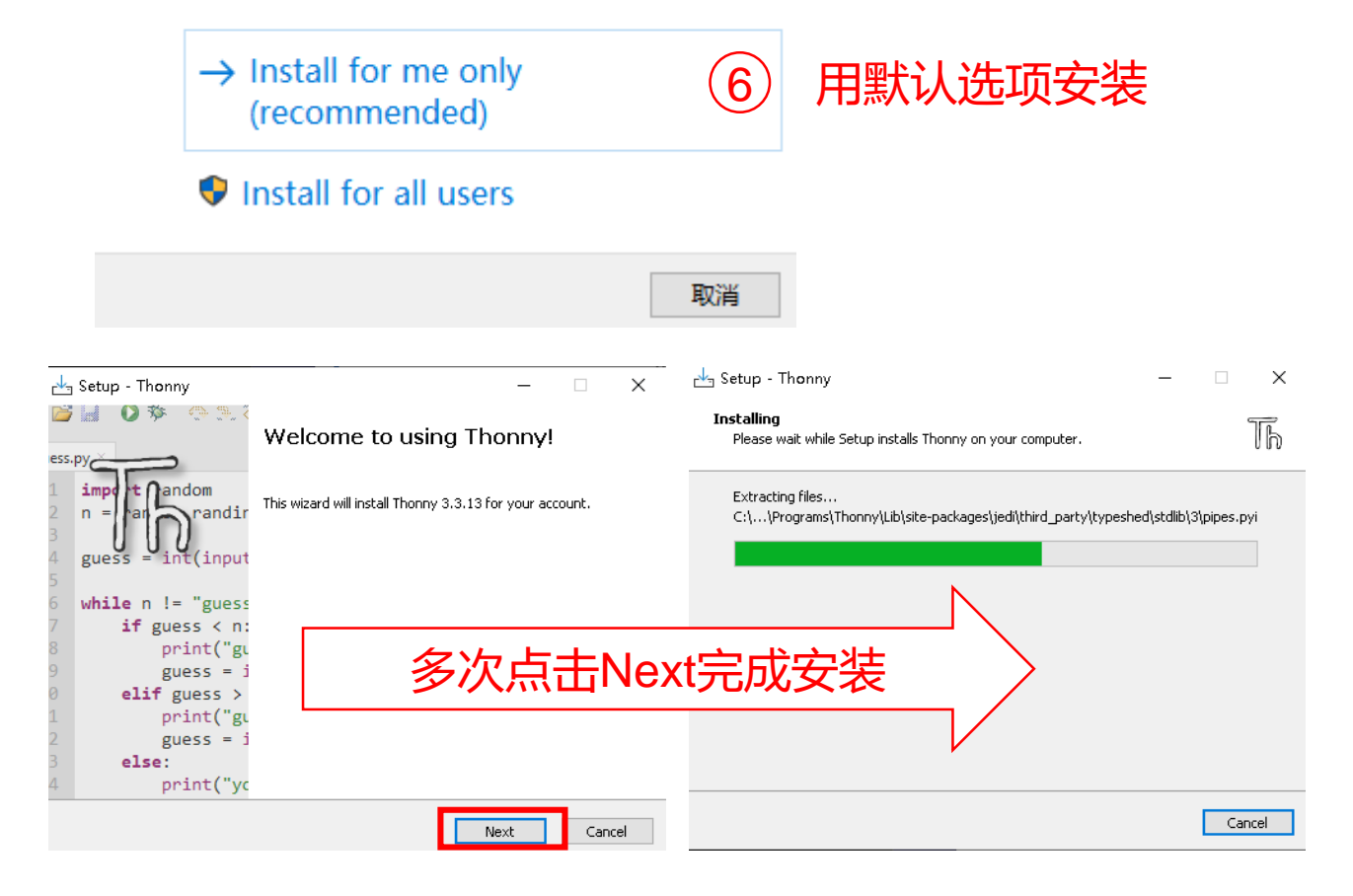

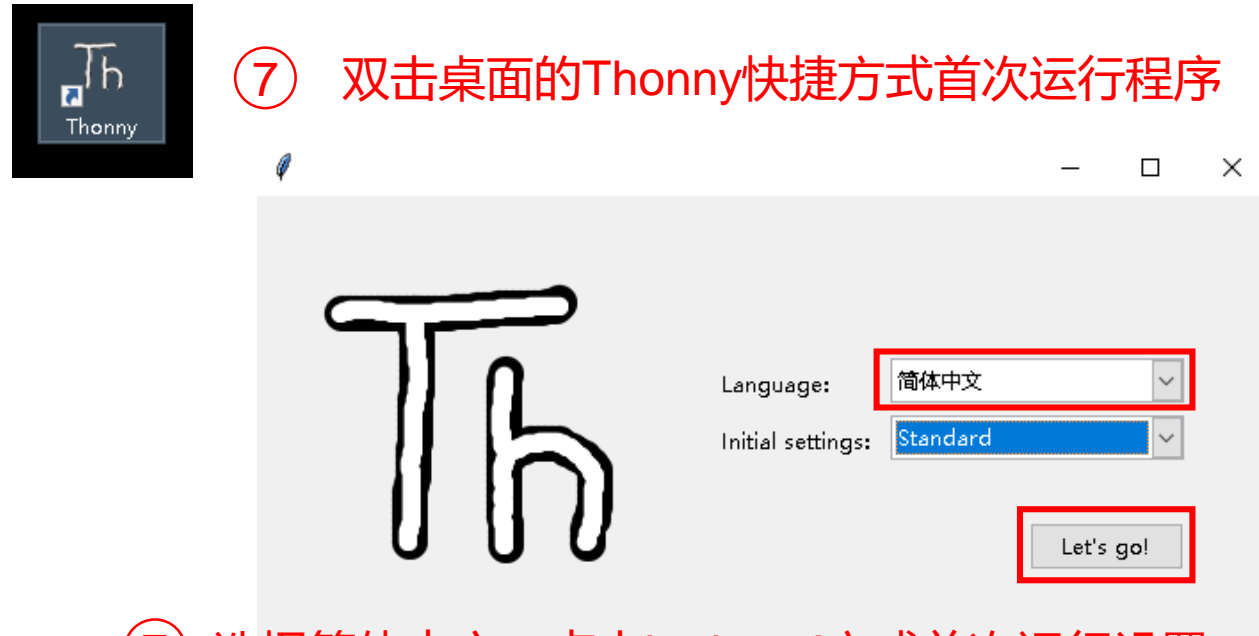

(7) 选择简体中文,点击Let's go!完成首次运行设置